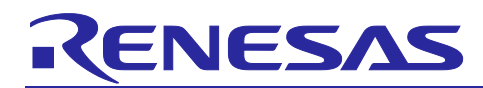

R12AN0067EU0100

Rev.1.0

Jul 11, 2017

# **Healthcare Meters Kit**

Healthcare Meters Kit Quick Start Guide

#### Introduction

This quick start guide describes the Renesas Healthcare Meters Kit set up. Highlighted components in this solution includes a Renesas RL78/G1D Bluetooth Smart, a programmable S3A7 board, and a Renesas USB charger IC. Contact your nearest Renesas sale offices to request a live demonstration or kit for development.

#### **Target Device**

RL78/G1D and R7FS3A77C3A01CFP

#### Contents

| 1.                                                                                                | Kit Contents2                                |  |  |  |  |  |
|---------------------------------------------------------------------------------------------------|----------------------------------------------|--|--|--|--|--|
| 2.                                                                                                | Features3                                    |  |  |  |  |  |
| 2.                                                                                                | 1 Activity Module3                           |  |  |  |  |  |
| 2.                                                                                                | 2 Blood Glucose Module                       |  |  |  |  |  |
| 2.                                                                                                | 3 Blood Pressure Module                      |  |  |  |  |  |
| 2.                                                                                                | 4 Heart Rate/Pulse Ox Module                 |  |  |  |  |  |
| 3.                                                                                                | Images4                                      |  |  |  |  |  |
| 3.                                                                                                | 1 Activity Module4                           |  |  |  |  |  |
| 3.                                                                                                | 2 Blood Glucose Module                       |  |  |  |  |  |
| 3.                                                                                                | 3 Blood Pressure Module 4                    |  |  |  |  |  |
| 3.                                                                                                | 4 Heart Rate/Pulse Ox Module5                |  |  |  |  |  |
| 3.                                                                                                | 5 Wireless Charging Unit5                    |  |  |  |  |  |
| 4.                                                                                                | Setting up iOS/Android App6                  |  |  |  |  |  |
| 5.                                                                                                | Using the Activity Module8                   |  |  |  |  |  |
| 6. Using the Blood Glucose Module10                                                               |                                              |  |  |  |  |  |
| 7.                                                                                                | 7. Using the Blood Pressure Module12         |  |  |  |  |  |
| 8.                                                                                                | 8. Using the Heart Rate/Pulse Ox Module14    |  |  |  |  |  |
| 9.                                                                                                | ). Programming to the Synergy add-on board16 |  |  |  |  |  |
| We                                                                                                | bsite and Support18                          |  |  |  |  |  |
| Revision History1                                                                                 |                                              |  |  |  |  |  |
| General Precautions in the Handling of Microprocessing Unit and Microcontroller Unit<br>Products2 |                                              |  |  |  |  |  |

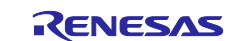

## 1. Kit Contents

The following components are included in the kit:

- Activity Module
- Blood Glucose Module with ONETOUCH® Measurement Strip
- Blood Pressure Module with Arm Cuff
- Heart Rate/Pulse Ox Module with Finger Clip
- Micro USB cable
- E1 to PMOD Adapter
- Inductive Wireless Charger
- 5 V AC-DC Adapter
- Firmware
- Mobile Apps Download "Renesas HC Meters Kit" from iTunes or Google Play
- Quick Start Guide
- User Guide (r12an0068eu0100-rl78g1d-ble-healthcare-meters-kit-user-guide.pdf file can be downloaded from below link)
- https://www.renesas.com/en-us/solutions/home/healthcare/hckit.html
- ONETOUCH<sup>®</sup> Control Solution (not included due to inconvenience of shipping liquid)

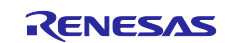

## 2. Features

#### 2.1 Activity Module

- Li-Ion battery with Wireless or USB charging
- Fuel Gauge IC
- Ambient light sensor
- Pressure Sensor
- Humidity Sensor
- Temperature Sensor
- Vibrate motor (optional)
- 9-axis motion sensor (accel, gyro, compass)
- BLE connectivity to the mobile app
- USB output for wired data transfer
- Mobile app displays Steps, Distance, Calories & Light, Temperature, Humidity, Pressure

#### 2.2 Blood Glucose Module

- 1 Coin cell or 5 V DC power operation
- LCD displays blood glucose reading or status
- Cap Touch buttons which can be enabled for additional functionality
- BLE connectivity to the mobile app
- USB output for wired data transfer
- Mobile app displays Blood Glucose level

## 2.3 Blood Pressure Module

- 3 AAA batteries or 5 V DC power operation
- LCD displays systolic, diastolic, pulse rate readings or status
- Cap Touch buttons which can be enabled for additional functionality
- BLE connectivity to the mobile app
- USB output for wired data transfer
- Mobile app displays Systolic, Diastolic pressure and Pulse rate

#### 2.4 Heart Rate/Pulse Ox Module

- Li-Ion battery or 5 V DC power operation
- LCD displays heart rate, pulse ox readings or status
- Cap Touch buttons which can be enabled for additional functionality
- BLE connectivity to the mobile app
- USB output for wired data transfer
- Mobile app displays Pulse Ox level and Heart rate

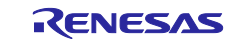

## 3. Images

#### 3.1 Activity Module

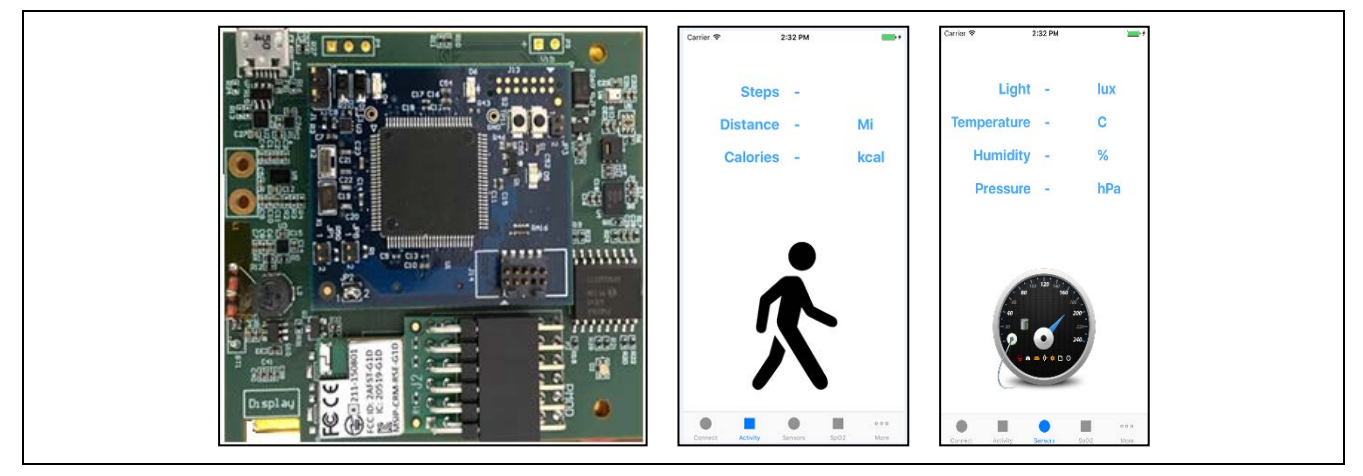

Figure 3-1 Activity Module with Mobile App snapshot

## 3.2 Blood Glucose Module

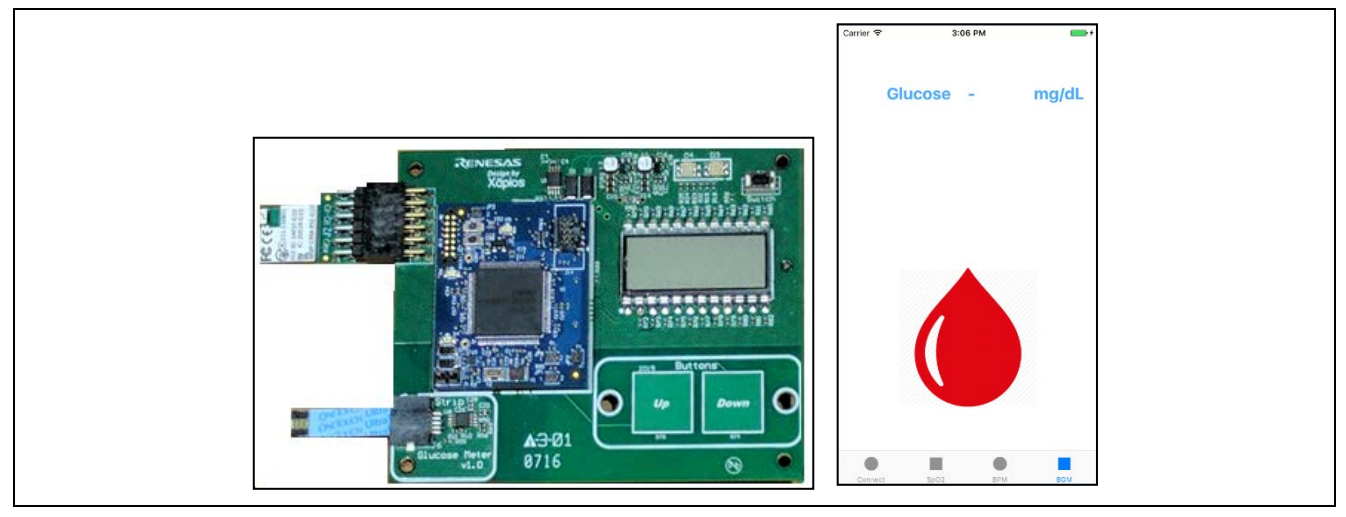

Figure 3-2 Blood Glucose Module with Mobile App snapshot

#### 3.3 Blood Pressure Module

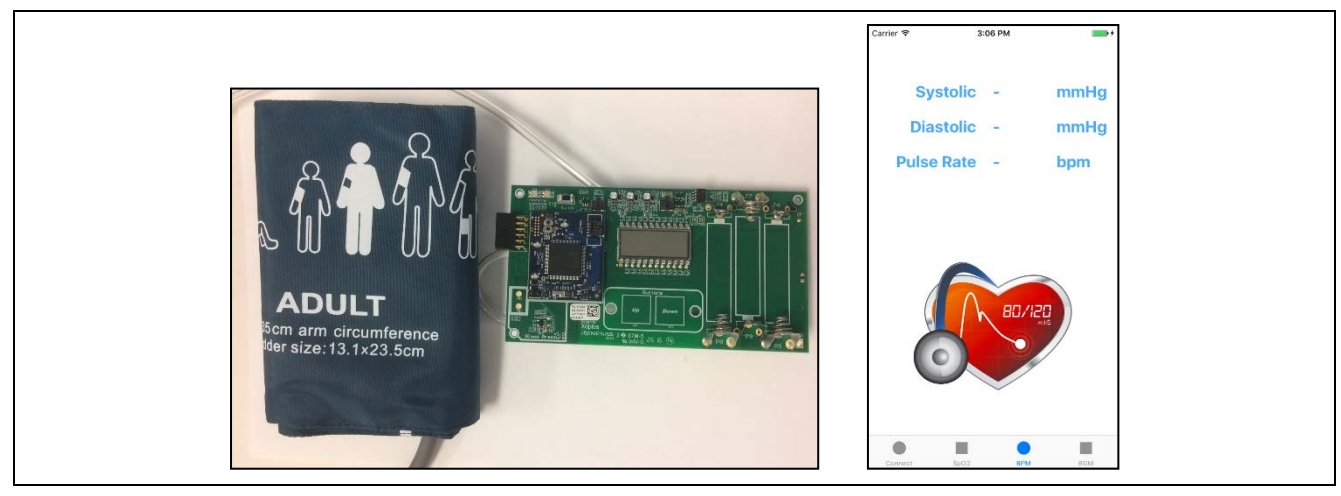

Figure 3-3 Blood Pressure Module with Mobile App snapshot

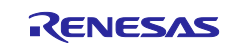

#### 3.4 Heart Rate/Pulse Ox Module

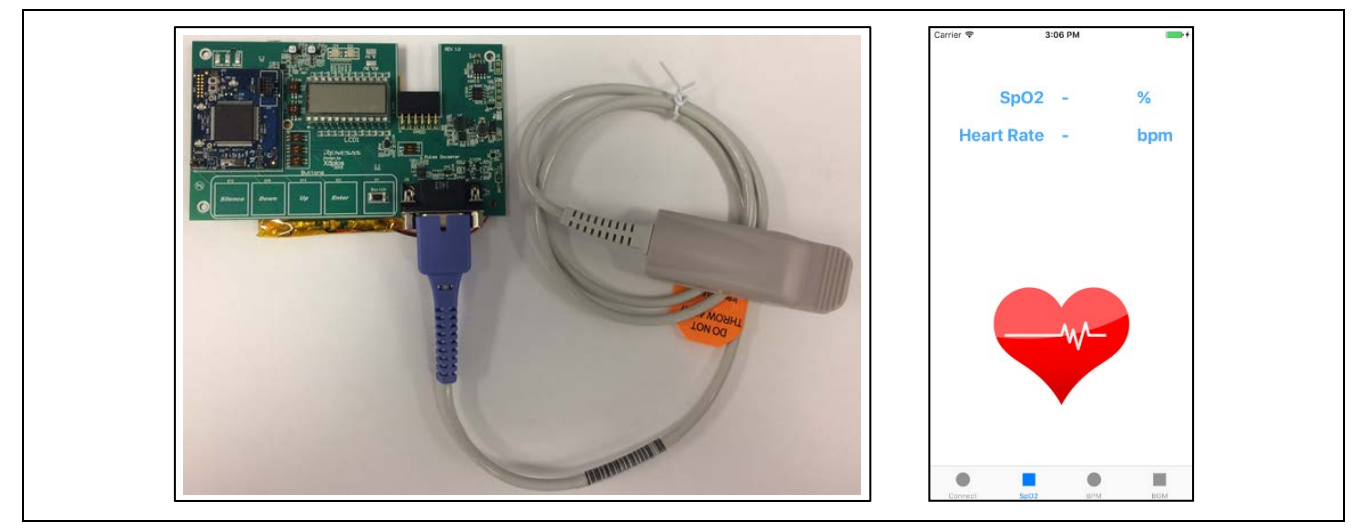

Figure 3-4 Heart Rate/Pulse Ox Module with Mobile App snapshot

## 3.5 Wireless Charging Unit

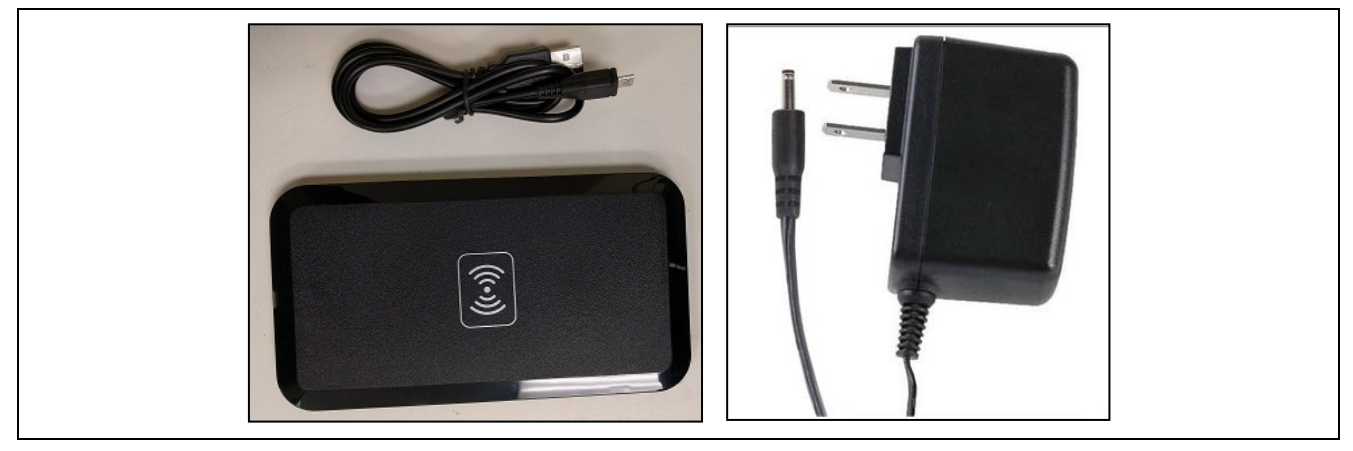

Figure 3-5 Micro USB charging cable with Qi Wireless Inductive Charger & 5V DC Adapter

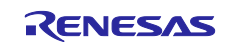

#### 4. Setting up iOS/Android App

An application (Renesas HC Meters Kit) is available to demonstrate the connectivity portions of the development kit. The iOS version can be downloaded from the <u>Apple iTunes Store</u>, and the Android version from <u>Google Play</u>. Every effort has been made to ensure the apps work on a wide variety of phones but given the wide array of hardware and software it is possible the software may not work with your chosen device.

- 1. Before launching the application, ensure all apps trying to connect to Renesas HC Meters Kit device is closed. Then turn on Bluetooth for the mobile device. After that turn on any one of the HC Meters Kit module.
- 2. Launch Renesas HC Meters Kit application The following screen will appear:

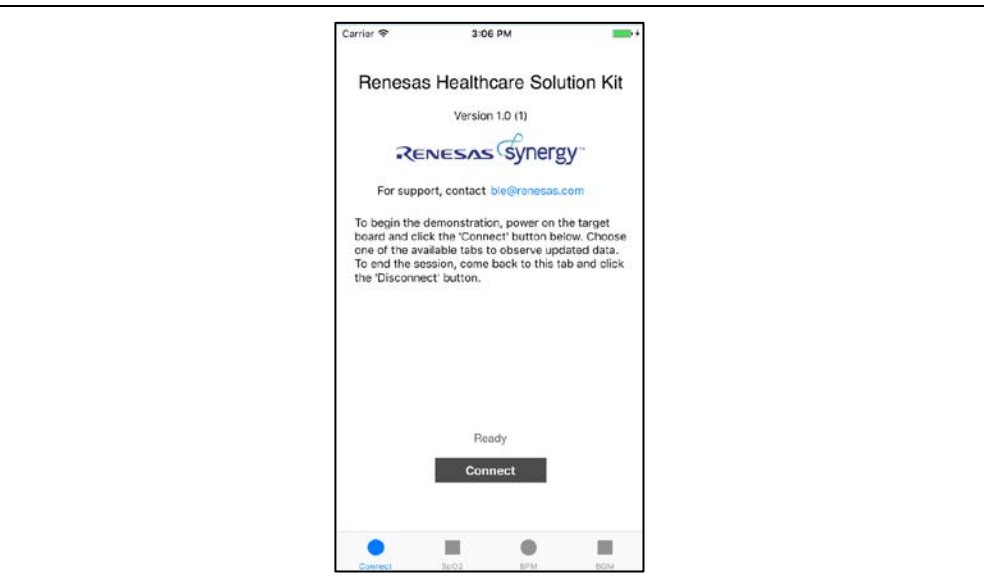

- 3. Click on Connect to establish Bluetooth link and the message Ready will change to Connected.
- 4. Depending on which HC Meters Kit module you are working with select the appropriate tab at the bottom of the app. This brings you to the following screen depending on which module you selected:
  - A. Activity

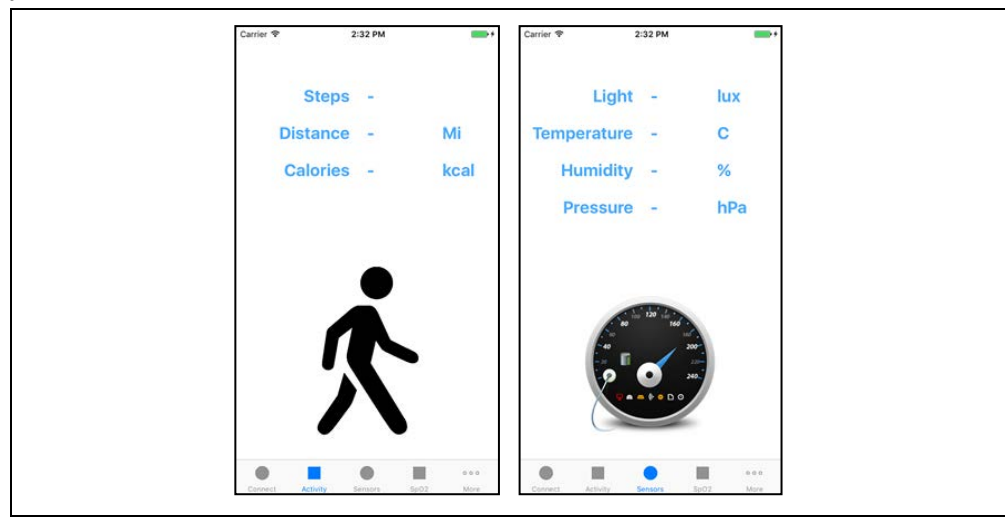

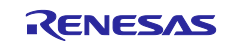

#### B. BGM (Blood Glucose Meter)

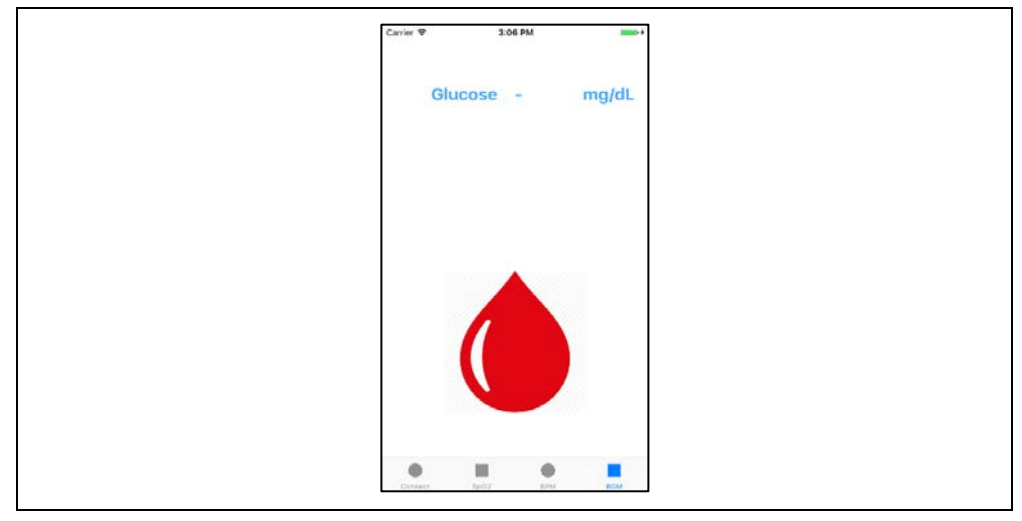

#### C. BPM (Blood Pressure Meter)

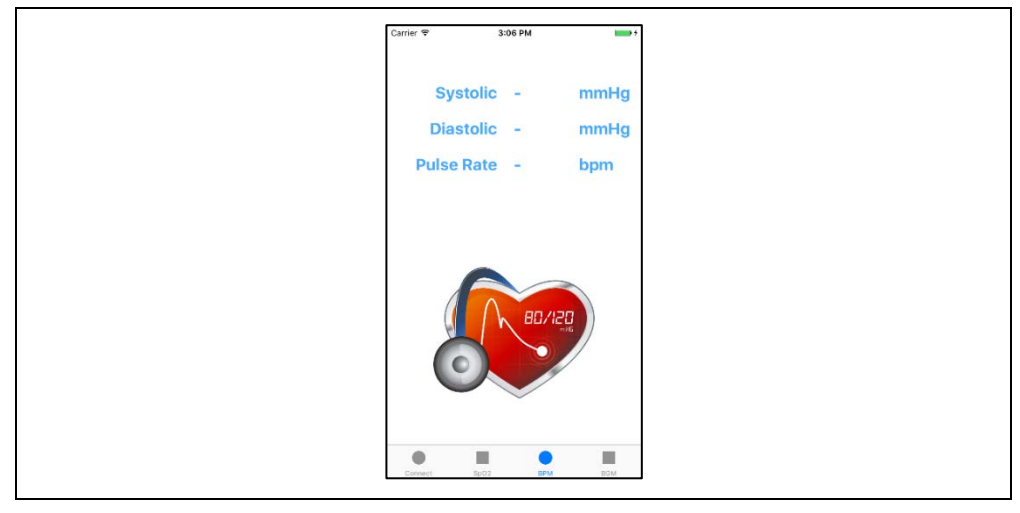

D. HRM/SpO2

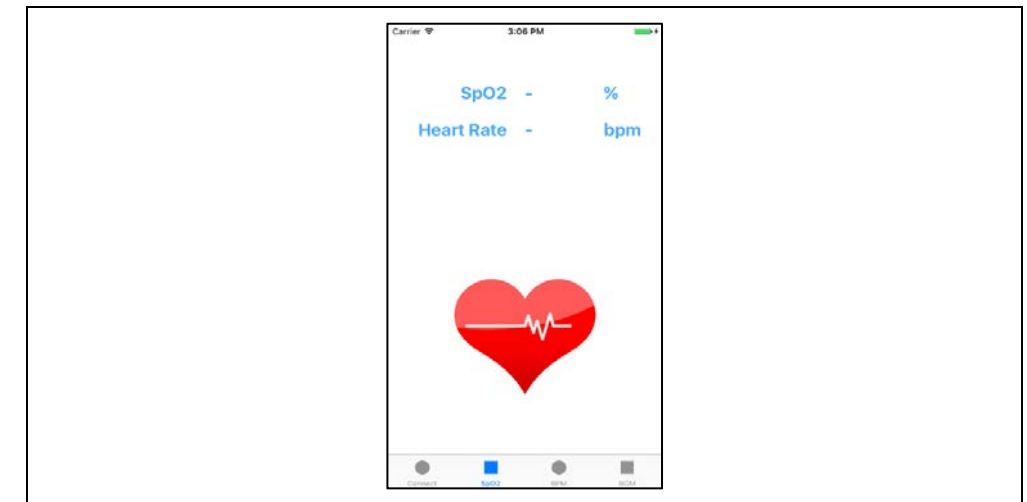

- 5. Mobile app displays the status of the module, action to be taken by the user or the reading for the vital measurement taken. It is a very intuitive user interface.
- 6. Once you are done taking the measurement go back to the main screen and click on Disconnect to release the Bluetooth link.

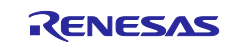

## 5. Using the Activity Module

*Step 1.* Attach Synergy S3A7 board (blue) to Activity board (green) and apply pressure until all three connectors are properly attached. The out-of-box S3A7 board is programmed for Activity module functions.

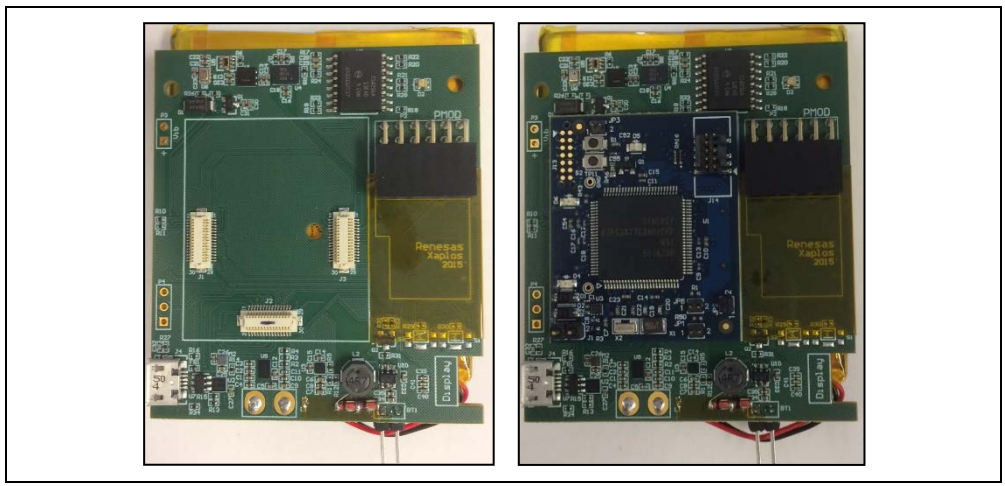

Step 2. Insert RL78/G1D BLE PMOD module into the PMOD connector on Activity board.

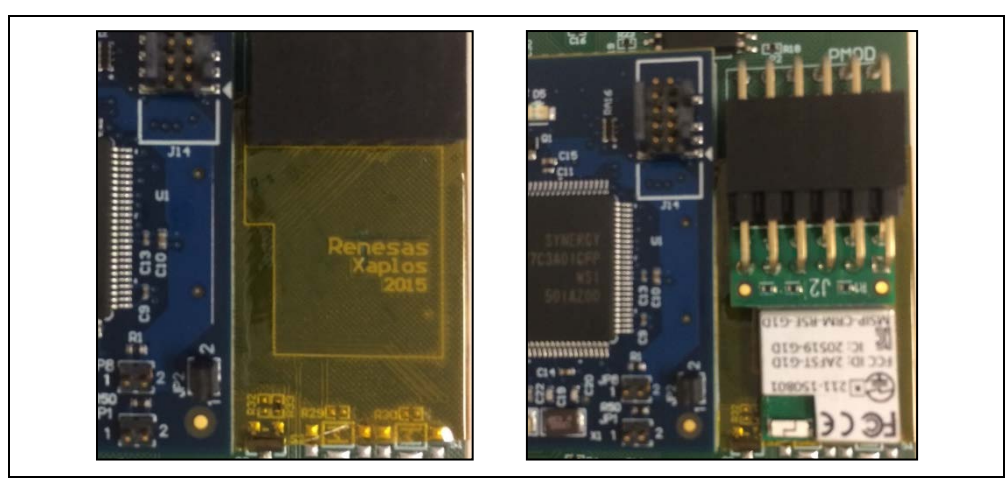

*Step 3.* Connect the battery to the power terminals keeping the polarity in mind (red and black wires to be connected appropriately). If the power is properly available some LEDs will light up.

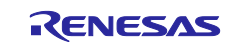

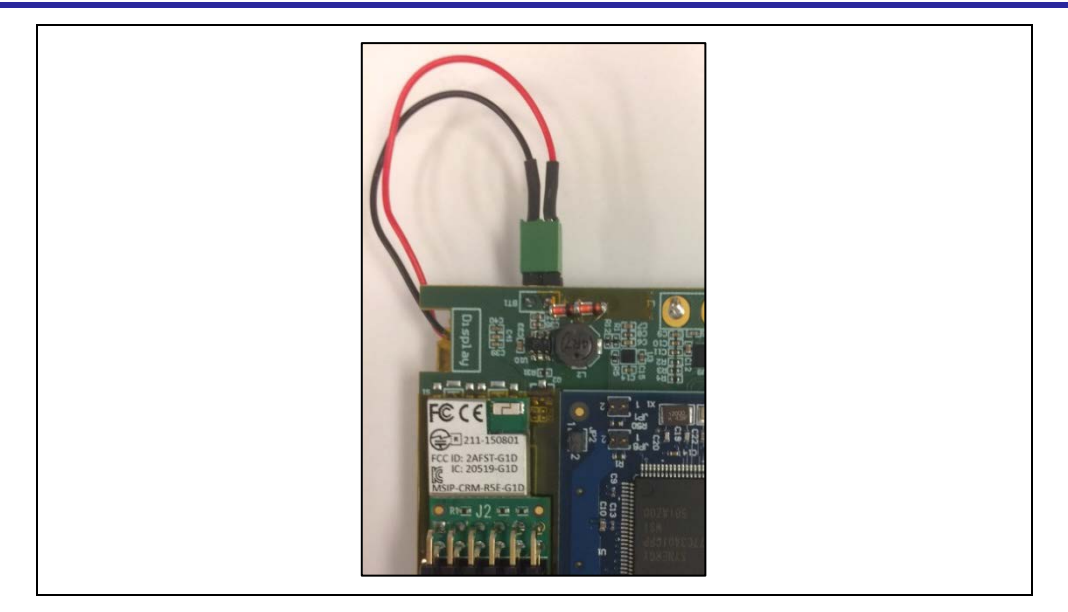

*Step 4.* If battery power is diminished, connect to Qi wireless charging pad to charge the battery. Other option to charge the battery is to power the board using USB port.

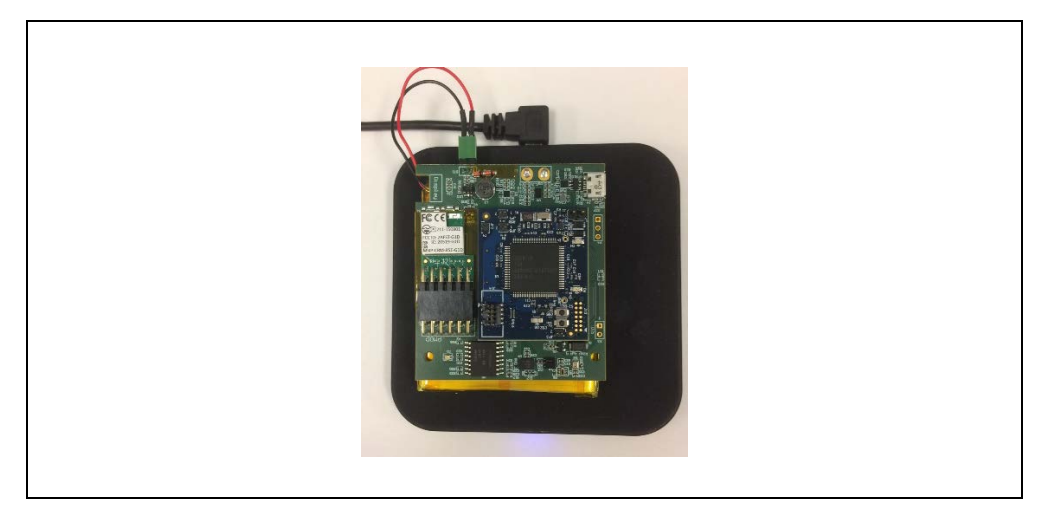

Step 5. Launch Renesas HC Meters Kit smartphone app

- 1. Connect device to smartphone app and select activity or sensors tab
- 2. Generate movement with activity board to record steps
- 3. On the sensors screen raw data from the sensors is displayed
- *Step 6.* Note: Since this kit is setup as a development platform not all the functions are enabled in the demo stage. End user can use the existing project base and add functions which leverage the various sensors preloaded on the activity module.

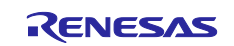

## 6. Using the Blood Glucose Module

*Step 1.* Attach the Synergy S3A7 board (blue) to BGM board (green) and apply pressure until all three connectors are properly attached. The out-of-box S3A7 board must be programmed for BGM function. Refer to the User Guide for further details.

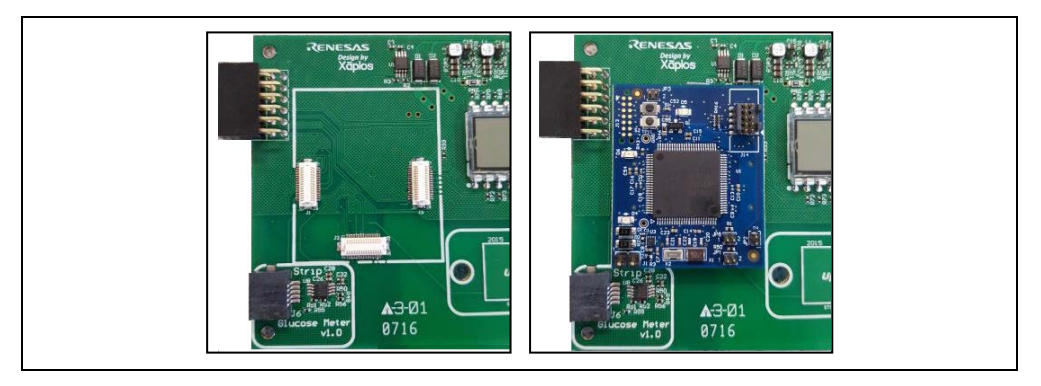

*Step 2.* Insert RL78/G1D BLE PMOD module into the PMOD connector on BGM board.

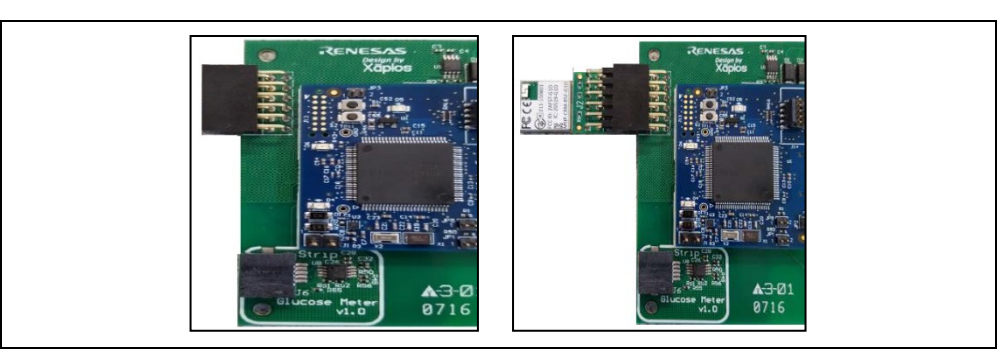

*Step 3.* Insert coin cell battery or connect DC adapter to the power jack.

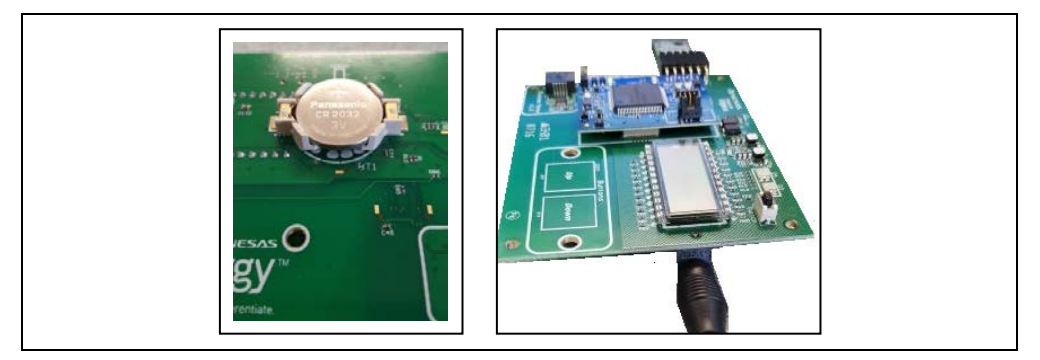

- Step 4. Launch Renesas HC Meters Kit smartphone app
  - a. Connect device to smartphone app and select BGM tab
  - b. Press Switch S4 to start reading operation
  - c. Insert ONE TOUCH Ultra Test Strip into the connector

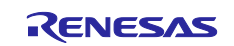

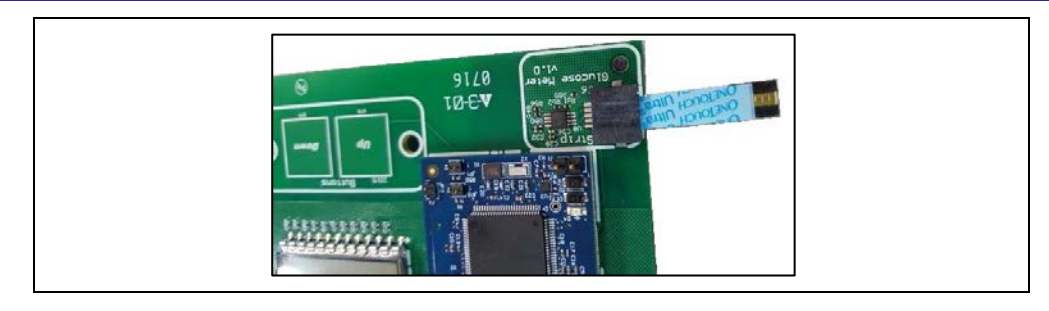

d. Apply ONE TOUCH® control solution to test strip

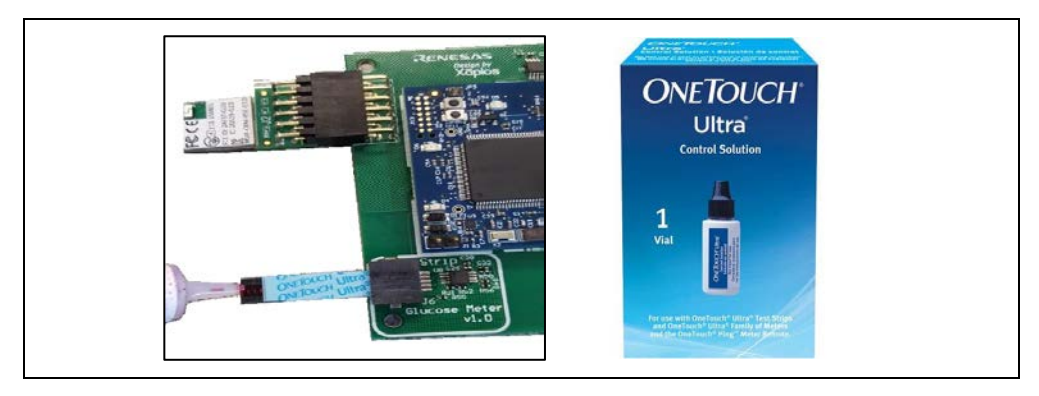

- e. After 3 5 seconds blood sugar level reported on the mobile app and LCD
- f. While not recommended because of biohazard concerns, a lancet could be used to prick finger for a real blood draw and the BGM unit will operate the same way as for a control solution.
- g. Restart using switch S4 in case of failed operation.

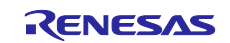

## 7. Using the Blood Pressure Module

*Step 1.* Attach Synergy S3A7 board (blue) to BPM board (green) and apply pressure until all three connectors are properly attached. The out-of-box S3A7 board must be programmed for BPM function. Refer to the User Guide for further details.

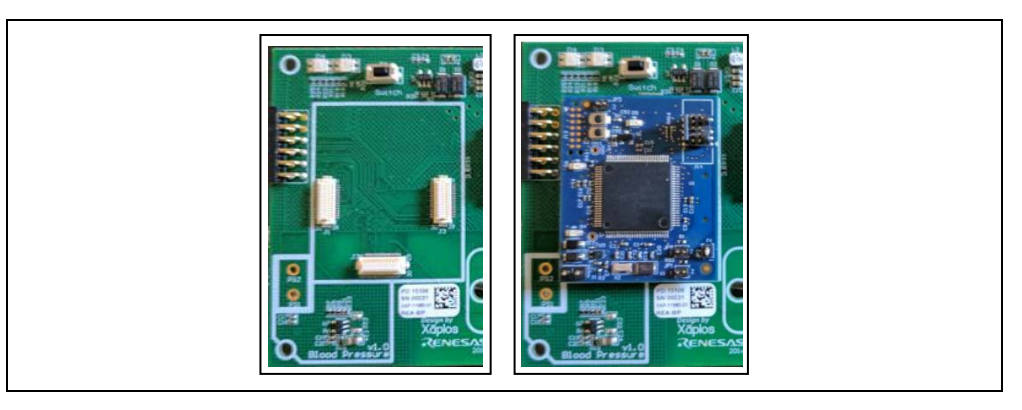

*Step 2.* Insert RL78/G1D BLE PMOD module into the PMOD connector on BPM board.

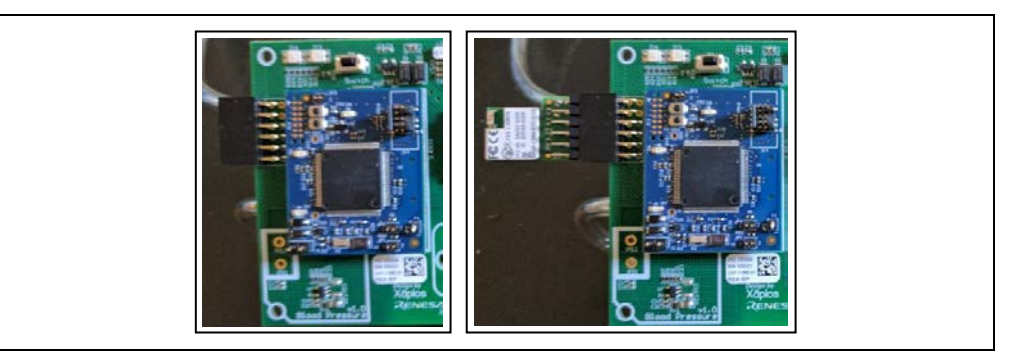

Step 3. Insert 3 AAA batteries or connect DC adapter to the power jack.

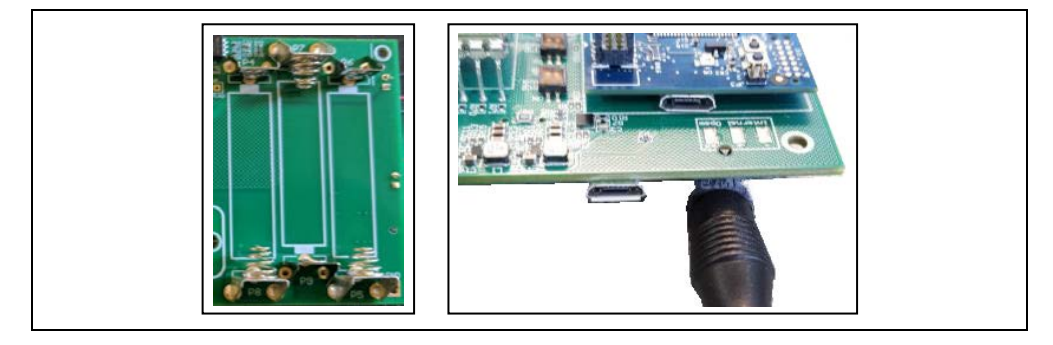

*Step 4.* Fully assembled unit should look like below with tubes and arm cuff.

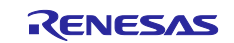

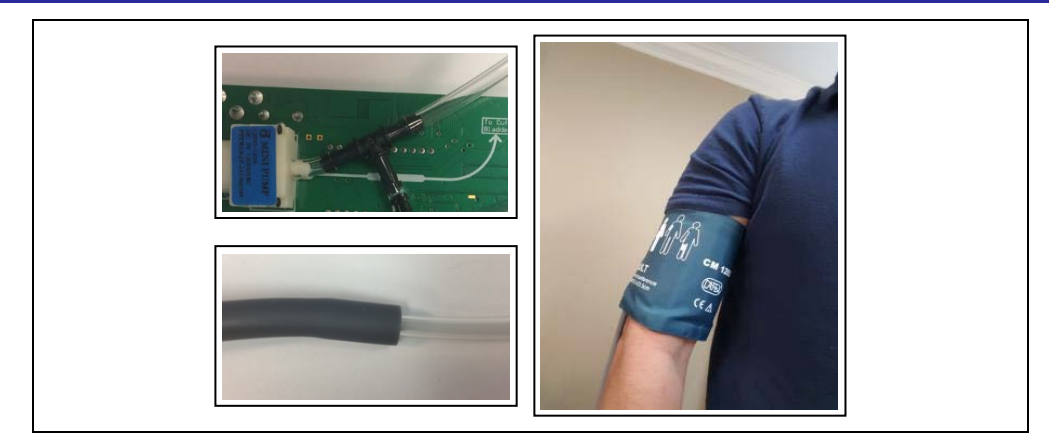

Step 5. Launch Renesas HC Meters Kit smartphone app

- a. Connect device to smartphone app and select BPM tab
- b. Wrap the arm cuff around the arm

**Note**: need to tight enough the Bladder unit at arm to meet 90 seconds interval for building up the pressure. If not, get test result as fail, "FA".

c. Press switch S4 to begin blood pressure reading

**Note**: do not move while measuring. If not, the sensor measures wrongly because of the disturbance of human body movement and get test result as fail, "FA".

d. After 45-60 seconds systolic pressure, diastolic pressure and pulse rate readings are displayed on the mobile app and LCD.

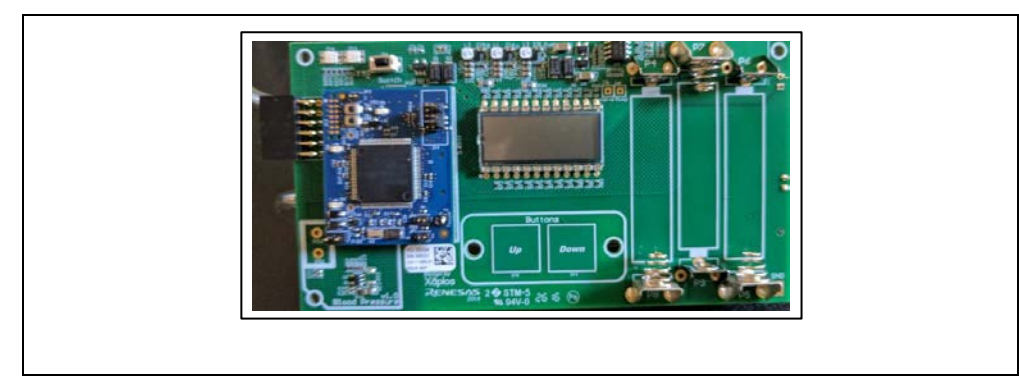

*Step 6.* Note: There can be variability from unit to unit due to differences in tube lengths and arm cuffs. There is a patch available in the software package to calibrate each unit.

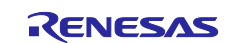

## 8. Using the Heart Rate/Pulse Ox Module

*Step 1.* Attach Synergy S3A7 board (blue) to HRM/SpO2 board (green) and apply pressure until all three connectors are properly attached. The out-of-box S3A7 board must be programmed for the HRM/SpO2 function. Refer to the User Guide for further details.

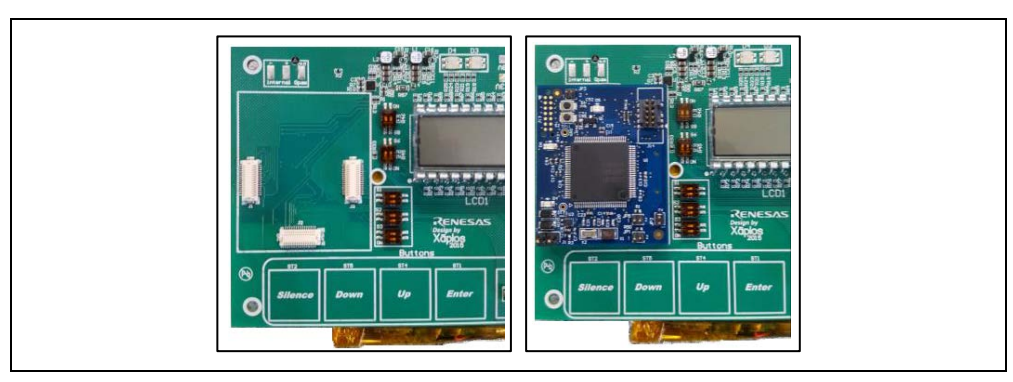

Step 2. Insert RL78/G1D BLE PMOD module into the PMOD connector on HRM/SpO2 board.

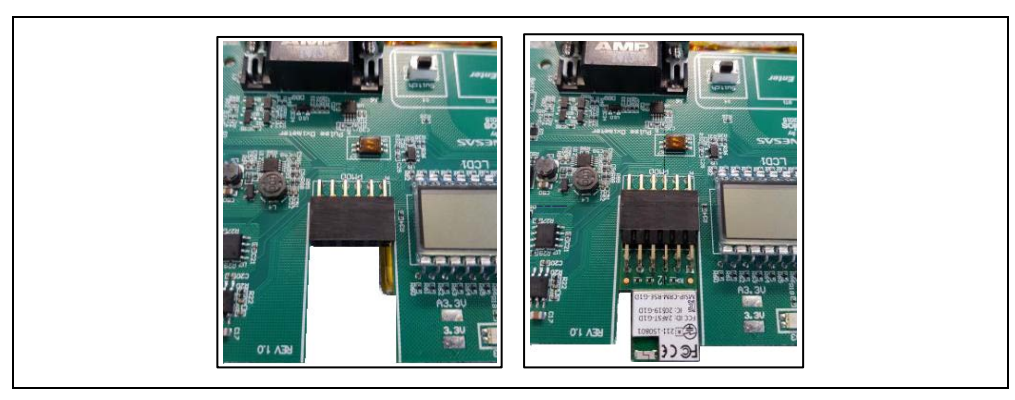

*Step 3.* Connect the battery to the power terminals keeping the polarity in mind (red and black wires to be connected appropriately, R = +ve, B = -ve).

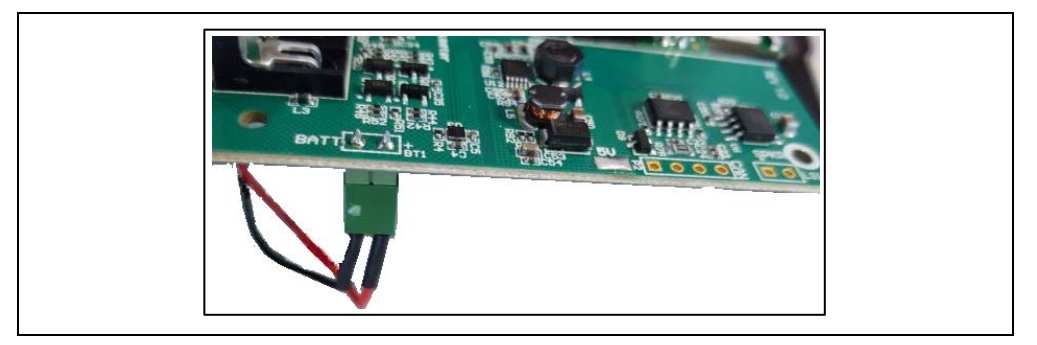

*Step 4.* Connect Pulse Oximeter Probe to board using the provided connector.

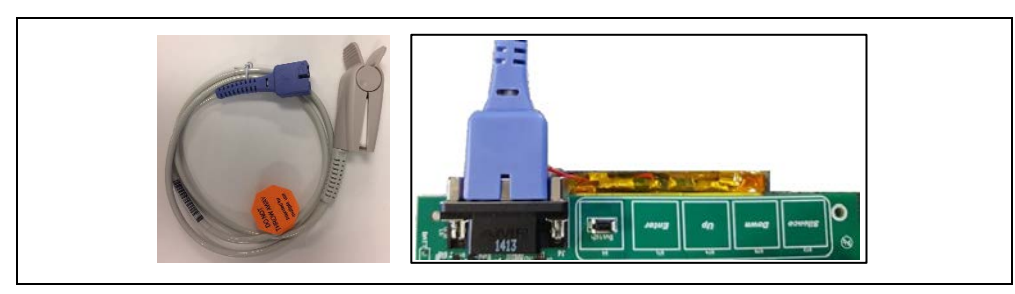

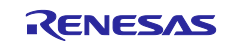

*Step 5.* If power is diminished, connect to the DC adapter to the power jack.

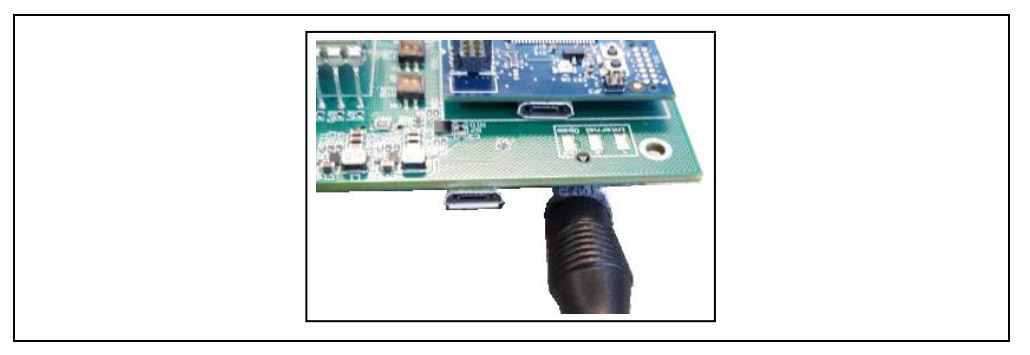

*Step 6.* Launch Renesas HC Meters Kit smartphone app.

- a. Connect device to smartphone app and select SpO2 tab
- b. Place finger probe on index finger with the wired side on top of your finger
- c. Press Switch S4 to start reading operation
- d. Remain still for 5 10 seconds
- e. Oxygen saturation and heart rate readings displayed on the mobile app and LCD.

*Step 7.* Restart using switch S4 in case of failed operation.

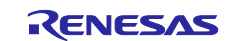

## 9. Programming to the Synergy add-on board

*Step 1.* Insert shunt jumper at JP2 to the S3A7 board (blue) and attach to PC USB connector via micro USB cable.

Note: Set up the S3A7 board only (not mounted onto application Module known as application Base Board) for programming with on-board J-Link debugger/programmer

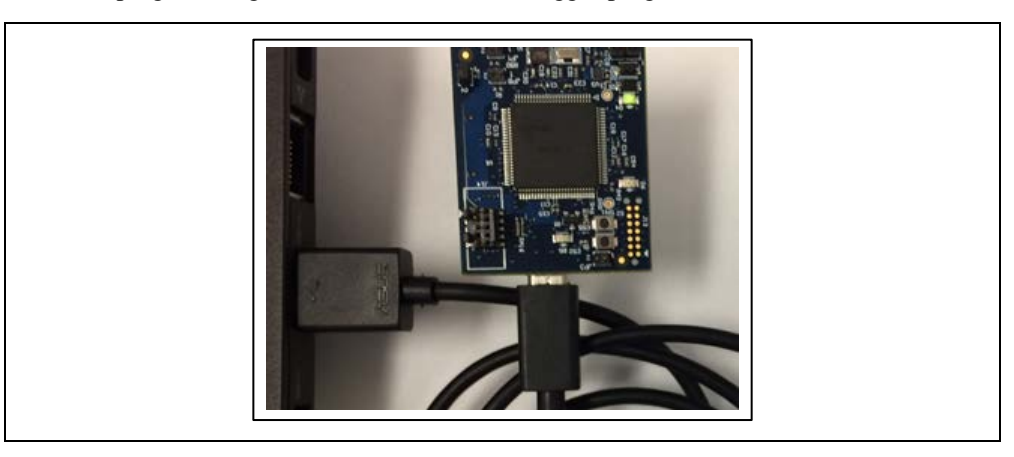

Step 2. Open J-Link Commander from Start menu in All Programs, SEGGER folder.

(Note: SEGGER J-Link download link: https://www.segger.com/downloads/jlink)

| Seagate<br>SEGGER<br>J-Link V6.14a<br>J-Flash Lite<br>J-Flash SPI<br>J-Flash<br>J-Link Commander<br>J-Link Configurator<br>J-Link DLL Updater |  |
|----------------------------------------------------------------------------------------------------|--|
| 🔛 J-Link DLL Updater                                                                                                    |  |

- *Step 3.* Enter the below commands to program target device.
  - 1. Device R7FS3A7
  - 2. Speed 12000
  - 3. loadbin C:\...\ROM\_Synergy\file\_name.hex, 0
  - 4. s

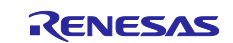

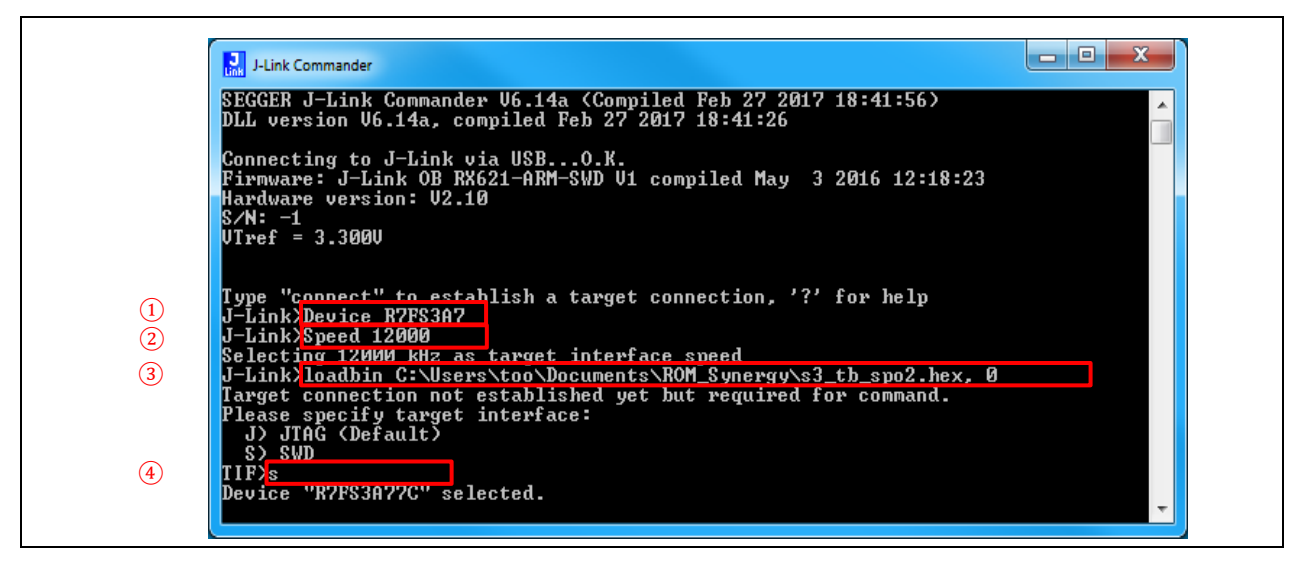

Step 4. Note: This Healthcare Meters Kit includes following Hex files for respective modules

- a. The Activity Module:
- b. The Blood Glucose Module:
- c. The Blood Pressure Module:
- d. The Heart Rate/Pulse Ox Module: pulse\_oximeter.hex
- Step 5. After programming, disconnect the board from the PC to evaluate.

```
J-Link Commander
Found SWD-DP with ID 0x5BA02477
Found SWD-DP with ID 0x5BA02477
AP-IDR: 0x24770011, Type: AHB-AP
AHB-AP ROM: 0xE00FF000 (Base addr. of first ROM table)
Found Cortex-M4 r0p1, Little endian.
FPUnit: 6 code (BP) slots and 2 literal slots
CoreSight components:
ROMTb1 0 E E00FF000
ROMTb1 0 [0]: FFF6000, CID: B105E00D, PID: 000BB00C S(
ROMTb1 0 [1]: FFF62000, CID: B105E00D, PID: 003BB002 D
                                                                                                                                                                                                                                                                                                                    Ξ
                                                                                          CID: B105E00D,
CID: B105E00D,
CID: B105E00D,
CID: B105E00D,
                                                                                                                                                     PID:
PID:
PID:
                                                                                                              B105E00D,
B105E00D,
B105E00D,
B105E00D,
B105900D,
B105900D,
                                                     FFF02000,
FFF03000,
                                                                                                                                                                       003BB002
002BB003
                                  [2]:
[3]:
[4]:
[5]:
[6]:
[7]:
 ROMT b1
                                                                                           CID:
CID:
CID:
CID:
CID:
CID:
CID:
CID:
                                                                                                                                                    PID:
PID:
PID:
PID:
PID:
PID:
                                                      FFF01000,
FFF41000,
                                                                                                                                                                       003BB001
000BB9A1
000BB925
       )МТЪ]
                                                                                                                                                                                                            ITM
TPIH
                                                                                                              B105900D,
B105900D,
                                                                                                                                                                       002BB908
001BB961
                                                      FFF43000,
                            0 [7]: FFF44000, CID: B105F00D, FID: 001BB101 TSG
0 [8]: FFF45000, CID: B105F00D, FID: 001BB101 TSG
M4 identified.
CPU for downloading file.
ding file [C:\Users\too\Documents\ROM_Synergy\s3_tb_spo2.hex]...
Flash download: Flash programming performed for 1 range (141312 bytes)
Flash download: Flash programming performed for 1 range (141312 bytes)
Flash download: Total time needed: 1.614s (Prepare: 0.099s, Compare: 0
Flash download: Total time needed: 1.614s (Prepare: 0.097s, Compare: 0
                                                      FFF44000
    alting
                 loading
        Link:
Link:
                                                                                                                                                                                                                                                                                                      0.0
   3s, Erase: 0.412s, Program: 1.075s, Verify: 0.006s, Restore:
         ...
Link≻_
```

activity\_monitor.hex

blood\_glucose.hex

blood\_pressure.hex

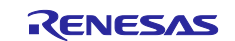

## Website and Support

Renesas Electronics Website <u>http://www.renesas.com/</u>

Inquiries

http://www.renesas.com/contact/

All trademarks and registered trademarks are the property of their respective owners.

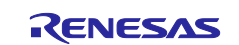

## **Revision History**

|      |              | Descript | ion             |  |
|------|--------------|----------|-----------------|--|
| Rev. | Date         | Page     | Summary         |  |
| 1.00 | Jul 11, 2017 | _        | Initial Release |  |
|      |              |          |                 |  |

#### General Precautions in the Handling of Microprocessing Unit and Microcontroller Unit Products

The following usage notes are applicable to all Microprocessing unit and Microcontroller unit products from Renesas. For detailed usage notes on the products covered by this document, refer to the relevant sections of the document as well as any technical updates that have been issued for the products.

#### 1. Handling of Unused Pins

Handle unused pins in accordance with the directions given under Handling of Unused Pins in the manual.

— The input pins of CMOS products are generally in the high-impedance state. In operation with an unused pin in the open-circuit state, extra electromagnetic noise is induced in the vicinity of LSI, an associated shoot-through current flows internally, and malfunctions occur due to the false recognition of the pin state as an input signal become possible. Unused pins should be handled as described under Handling of Unused Pins in the manual.

2. Processing at Power-on

The state of the product is undefined at the moment when power is supplied.

 The states of internal circuits in the LSI are indeterminate and the states of register settings and pins are undefined at the moment when power is supplied.

In a finished product where the reset signal is applied to the external reset pin, the states of pins are not guaranteed from the moment when power is supplied until the reset process is completed.

In a similar way, the states of pins in a product that is reset by an on-chip power-on reset function are not guaranteed from the moment when power is supplied until the power reaches the level at which resetting has been specified.

3. Prohibition of Access to Reserved Addresses

Access to reserved addresses is prohibited.

The reserved addresses are provided for the possible future expansion of functions. Do not
access these addresses; the correct operation of LSI is not guaranteed if they are accessed.

4. Clock Signals

After applying a reset, only release the reset line after the operating clock signal has become stable. When switching the clock signal during program execution, wait until the target clock signal has stabilized.

- When the clock signal is generated with an external resonator (or from an external oscillator) during a reset, ensure that the reset line is only released after full stabilization of the clock signal. Moreover, when switching to a clock signal produced with an external resonator (or by an external oscillator) while program execution is in progress, wait until the target clock signal is stable.
- 5. Differences between Products

Before changing from one product to another, i.e. to a product with a different part number, confirm that the change will not lead to problems.

 The characteristics of Microprocessing unit or Microcontroller unit products in the same group but having a different part number may differ in terms of the internal memory capacity, layout pattern, and other factors, which can affect the ranges of electrical characteristics, such as characteristic values, operating margins, immunity to noise, and amount of radiated noise. When changing to a product with a different part number, implement a system-evaluation test for the given product.

#### 1. Descriptions of circuits, software and other related information in this document are provided only to illustrate the operation of semiconductor products and application examples. You are fully responsible for the incorporation or any other use of the circuits, software, and information in the design of your product or system. Renesas Electronics disclaims any and all liability for any losses and damages incurred by you or third parties arising from the use of these circuits, software, or information. 2. Renesas Electronics hereby expressly disclaims any warranties against and liability for infringement or any other disputes involving patents, copyrights, or other intellectual property rights of third parties, by or arising from the use of Renesas Electronics products or technical information described in this document, including but not limited to, the product data, drawing, chart, program, algorithm, application examples 3. No license, express, implied or otherwise, is granted hereby under any patents, copyrights or other intellectual property rights of Renesas Electronics or others. 4. You shall not alter, modify, copy, or otherwise misappropriate any Renesas Electronics product, whether in whole or in part. Renesas Electronics disclaims any and all liability for any losses or damages incurred by you or third parties arising from such alteration, modification, copy or otherwise misappropriation of Renesas Electronics products 5. Renesas Electronics products are classified according to the following two quality grades: "Standard" and "High Quality". The intended applications for each Renesas Electronics product depends on the product's quality grade, as indicated below "Standard": Computers: office equipment: communications equipment: test and measurement equipment: audio and visual equipment; home electronic appliances; machine tools; personal electronic equipment: and industrial robots etc. "High Quality": Transportation equipment (automobiles, trains, ships, etc.); traffic control (traffic lights); large-scale communication equipment; key financial terminal systems; safety control equipment; etc. Renesas Electronics products are neither intended nor authorized for use in products or systems that may pose a direct threat to human life or bodily injury (artificial life support devices or systems, surgical implantations etc.), or may cause serious property damages (space and undersea repeaters; nuclear power control systems; aircraft control systems; key plant systems; military equipment; etc.). Renesas Electronics disclaims any and all liability for any damages or losses incurred by you or third parties arising from the use of any Renesas Electronics product for which the product is not intended by Renesas Electronics 6. When using the Renesas Electronics products, refer to the latest product information (data sheets, user's manuals, application notes, "General Notes for Handling and Using Semiconductor Devices" in the reliability handbook, etc.), and ensure that usage conditions are within the ranges specified by Renesas Electronics with respect to maximum ratings, operating power supply voltage range, heat radiation characteristics, installation, etc. Renesas Electronics disclaims any and all liability for any malfunctions or failure or accident arising out of the use of Renesas Electronics products beyond such specified ranges 7. Although Renesas Electronics endeavors to improve the quality and reliability of Renesas Electronics products, semiconductor products have specific characteristics such as the occurrence of failure at a certain rate and malfunctions under certain use conditions. Further, Renesas Electronics products are not subject to radiation resistance design. Please ensure to implement safety measures to guard them against the possibility of bodily injury, injury or damage caused by fire, and social damage in the event of failure or malfunction of Renesas Electronics products, such as safety design for hardware and software including but not limited to redundancy, fire control and malfunction prevention, appropriate treatment for aging degradation or any other appropriate measures by your own responsibility as warranty for your products/system. Because the evaluation of microcomputer software alone is very difficult and not practical, please evaluate the safety of the final products or systems manufactured by you. 8. Please contact a Renesas Electronics sales office for details as to environmental matters such as the environmental compatibility of each Renesas Electronics product. Please investigate applicable laws and regulations that regulate the inclusion or use of controlled substances, including without limitation, the EU RoHS Directive carefully and sufficiently and use Renesas Electronics products in compliance with all these applicable laws and regulations. Renesas Electronics disclaims any and all liability for damages or losses occurring as a result of your noncompliance with applicable laws and regulations. 9. Renesas Electronics products and technologies shall not be used for or incorporated into any products or systems whose manufacture, use, or sale is prohibited under any applicable domestic or foreign laws or regulations. You shall not use Renesas Electronics products or technologies for (1) any purpose relating to the development, design, manufacture, use, stockpiling, etc., of weapons of mass destruction, such as nuclear weapons, chemical weapons, or biological weapons, or missiles (including unmanned aerial vehicles (UAVs)) for delivering such weapons, (2) any purpose relating to the development, design, manufacture, or use of conventional weapons, or (3) any other purpose of disturbing international peace and security, and you shall not sell, export, lease, transfer, or release Renesas Electronics products or technologies to any third party whether directly or indirectly with knowledge or reason to know that the third party or any other party will engage in the activities described above. When exporting, selling, transferring, etc., Renesas Electronics products or technologies, you shall comply with any applicable export control laws and regulations promulgated and administered by the governments of the countries asserting jurisdiction over the parties or transactions.

Notice

10. Please acknowledge and agree that you shall bear all the losses and damages which are incurred from the misuse or violation of the terms and conditions described in this document, including this notice, and hold Renesas Electronics harmless, if such misuse or violation results from your resale or making Renesas Electronics products available any third party.

11. This document shall not be reprinted, reproduced or duplicated in any form, in whole or in part, without prior written consent of Renesas Electronics.

12. Please contact a Renesas Electronics sales office if you have any questions regarding the information contained in this document or Renesas Electronics products.

(Note 1) "Renesas Electronics" as used in this document means Renesas Electronics Corporation and also includes its majority-owned subsidiaries.

(Note 2) "Renesas Electronics product(s)" means any product developed or manufactured by or for Renesas Electronics.

Refer to "http://www.renesas.com/" for the latest and detailed information

(Rev.3.0-1 November 2016)

# RENESAS

#### SALES OFFICES

**Renesas Electronics Corporation** 

http://www.renesas.com

 Renesas Electronics America Inc.

 2801 Scott Boulevard Stanta Clara, CA 95050-2549, U.S.A.

 Tel: +1-408-588-6000, Fax: +1-408-588-6130

 Renesas Electronics Canada Limited

 9251 Yong Street, Suite 8309 Richmond Hill, Ontario Canada L4C 9T3

 Tel: +1-905-237-2004

 Renesas Electronics Europe Limited

 Dukes Meadow, Millboard Road, Bourne End, Buckinghamshire, SL8 5FH, U.K

 Tel: +44-1628-585-100, Fax: +44-1628-585-900

 Renesas Electronics Europe GmbH

 Arcadiastrasse 10, 40472 Düsseldoff, Germany

 Tel: +44-116530-1527

 Room 1709, Quantum Plaza, No.27 ZhiChuntu Haidian District, Beijing 100191, P.R.China

 Tel: +86-10-8235-1155, Fax: +86-10-8235-7679

 Renesas Electronics (Shanghai) Co., Ltd.

 Room 1709, Quantum Plaza, No.27 ZhiChuntu Haidian District, Beijing 100191, P.R.China

 Tel: +86-21-2226-0888, Fax: +86-21-2226-0999

 Renesas Electronics (Shanghai) Co., Ltd.

 Unit 1301.1617, 1617, Tower 2, Grand Century Place, 193 Prince Edward Road West, Mongkok, Kowloon, Hong Kong

 Tel: +82-2265-6688, Fax: +86-218-2286-9022

 Renesas Electronics Taiwan Co., Ltd.

 135, No. 363, Fu Shing North Road, Taipei 10543, Taiwan

 Tel: +85-224715-9600, Fax: +852-28475-9970

 Renesas Electronics Mingapore Pe. Ltd.

 80 Bendemeer Road, Uni